# Q.mApp

## 1. Installation

- 1. Lizenzschlüssel bei Ihrem Beissbarth-Händler anfordern.
- 2. Key-Card erhalten für Ihr Abonnement.

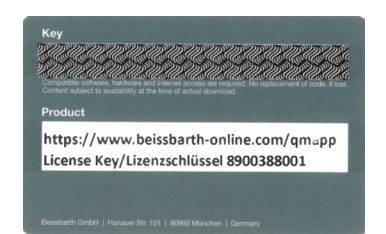

3. Download Pfad, APK-Installer File

o https://www.beissbarth-online.com/qmapp

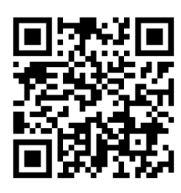

4. APK-Installer auf dem Android-Tablet ausführen.

### Geräteanforderungen:

- Android Version 8 Oreo
- CPU 2 GHz Octa-core
- Hauptspeicher 2 GB
- Flashspeicher 32 GB
- WLAN 802.11 n/ac
- Bluetooth
- 9,6 Zoll, Bildschirmauflösung 1920 x 1200

## 2. Freischaltung

- 5. Abonnement aktivieren
- https://www.base-licensecenter.com

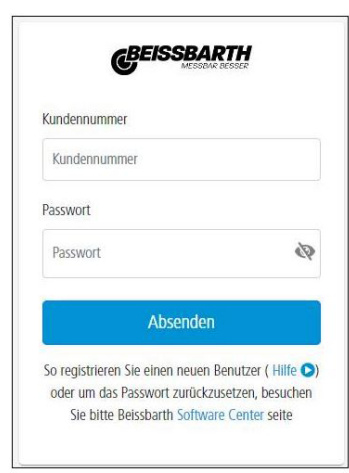

Pfad:Registrieren >Beissbarth > ADAS > Q.mApp – Android

Erforderliche Informationen:

- Kundenkontaktdaten
- Lizenzschlüssel (Lt. Key-Card)
- Produktschlüssel (Lt. App)
- Geräteseriennummer (Lt. App)

938E-FF84-9239-4D6D-BB02-1254-2B68-C484

- 6. App mit dem Lizenzschlüssel aus dem Lizenzcenter entsperren.
- Weitere Hinweise sind auf der Beissbarth Homepage zu finden.

#### Beissbarth GmbH

Hanauer Straße 101 80993 München (Munich, Bavaria) Germany **www.beissbarth.com** service@beissbarth.com

1 690 386 130 | 2022-09-07

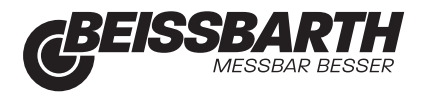